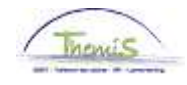

### Procesnr 104 : Een wijziging van het bankrekeningnummer

### Historiek van de wijzigingen

#### Historiek van de wijzigingen

| Versie | Datum      | Auteur        | Opmerkingen             |  |  |
|--------|------------|---------------|-------------------------|--|--|
| 1      | 10/04/2009 | Bureau Themis | Oorspronkelijke versie  |  |  |
| 2      | 30/09/2009 | Bureau Themis | Update                  |  |  |
| 3      | 27/01/2014 | Bureau AOS    | Wijziging van de inhoud |  |  |
| 4      | 23/10/2014 | Bureau AOS    | Wijziging van de inhoud |  |  |

### Inhoudsopgave

| Wijziging bankrekeningnummer opvoeren | 2 |
|---------------------------------------|---|
| Inleiding                             | 2 |
| Opvoeren                              | 2 |
| Valideren                             | 5 |
|                                       |   |

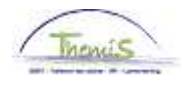

## Wijziging bankrekeningnummer opvoeren

In augustus 2014 werd Themis aangepast zodat de bankrekeningnummers opgevoerd kunnen worden onder het formaat BIC/IBAN. Dit laat toe om buitenlandse rekeningnummers toe te voegen op welke de personeelsleden voortaan betaald kunnen worden.

> Het merendeel van de personeelsleden hebben de mogelijkheid om de wijziging via Portal uit te voeren. De nieuwe gegevens worden dan op een elektronische manier opgeladen in Themis (enkel voor de Belgische bankrekeningnummers).

#### Opvoeren

| Themis                                                       |                             |                                                                                                    |  |  |  |  |  |
|--------------------------------------------------------------|-----------------------------|----------------------------------------------------------------------------------------------------|--|--|--|--|--|
| Favorieten Hoo                                               | fdmenu > Functiegegevens    | > Functiegegevens                                                                                                    |  |  |  |  |  |
| Me                                                           | Menu Zoeken:                |                                                                                                    |  |  |  |  |  |
| Functiege                                                    |                             | * (***                                                                                                    |  |  |  |  |  |
| Voer de bescl 🧧                                              | Persoonsgegevens            |                                                                                                    |  |  |  |  |  |
|                                                              | Functiegegevens             | Persoon toevoegen                                                                                                    |  |  |  |  |  |
| Bestaande 🚞                                                  | Afwezigheid en vakantie     | Persoonsgegevens aanpassen                                                                                                    |  |  |  |  |  |
|                                                              | Anciënniteiten en jaarbasis | Zoeken op nationale ID                                                                                                    |  |  |  |  |  |
| Zoekcriter                                                   | Looncodes                   | Bankrekeningen)                                                                                                    |  |  |  |  |  |
|                                                              | Loondossier                 | Gegevens gezinslid                                                                                                    |  |  |  |  |  |
| Werknemer                                                    | Schuldbeheer                | •                                                                                                    |  |  |  |  |  |
| Arbeidsrela                                                  | SSGPI Instellen             |                                                                                                    |  |  |  |  |  |
| Voornaam:                                                    | HRMS instellen              | +                                                                                                    |  |  |  |  |  |
| Naam:                                                        | Werklijst                   |                                                                                                    |  |  |  |  |  |
| Tweede act 🝵                                                 | Rapportagehulpmiddelen      | Image: A start and a start a start |  |  |  |  |  |
| Naam ande 📑                                                  | Validatie Dossier           |                                                                                                    |  |  |  |  |  |
| Tweede voc 📄                                                 | Mijn wachtwoord wijzigen    |                                                                                                    |  |  |  |  |  |
| Nieuw ident 📄                                                | Mijn persoonlijke voorkeur  | en                                                                                                    |  |  |  |  |  |
| Historie opnemen 🔲 Historie corrigeren 🔲 Hoofdlettergevoelig |                             |                                                                                                    |  |  |  |  |  |

Zoeken Wisser

Wissen Basiszoekbewerking 📃 Criteria zoekbew. opslaan

| Stap | Handeling                                               |
|------|---------------------------------------------------------|
| 1    | Klik in het menu op 'Persoonsgegevens' en vervolgens op |
|      | Bankrekeningen.                                         |

Vervolg op volgende pagina

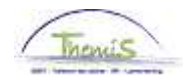

# Wijziging bankrekeningnummer opvoeren, Vervolg

#### **Opvoeren** (vervolg)

| Tuis                   |                  |   |                |  |
|------------------------|------------------|---|----------------|--|
| / Inchus               |                  |   |                |  |
| Favorieten Hoofdmenu > | Persoonsgegevens | > | Bankrekeningen |  |

#### Bankrekeningen

Voer de beschikbare gegevens in en klik op Zoeken. Bij lege velden worden alle waarden weerge

| Bestaande waarde zoeken     |              |  |  |  |
|-----------------------------|--------------|--|--|--|
| Zoekcriteria                |              |  |  |  |
| Werknemer-ID:               | begint met   |  |  |  |
| Voornaam:                   | begint met 👻 |  |  |  |
| Naam:                       | begint met 👻 |  |  |  |
| Tweede achternaam:          | begint met 👻 |  |  |  |
| Naam andere tekenset:       | begint met 👻 |  |  |  |
| Tweede voornaam:            | begint met 👻 |  |  |  |
| Nieuw identificatie nummer: | begint met 👻 |  |  |  |
|                             |              |  |  |  |

Hoofdlettergevoelig

Zoeken Wissen Basiszoekbewerking 🔤 Criteria zoekbew. opslaan

| Stap | Handeling                                 |        |  |
|------|-------------------------------------------|--------|--|
| 1    | Vul het ID in het veld 'Werknemer-ID' in. |        |  |
| 2    | Klik op                                   | Zoeken |  |

Vervolg op volgende pagina

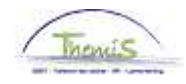

# Wijziging bankrekeningnummer opvoeren, Vervolg

Bankrekeningen beheren

**Opvoeren** (vervolg)

|                 |                  | Persoon-ID:          |                            |
|-----------------|------------------|----------------------|----------------------------|
| inkrekeningen   |                  | Zoeken   Alles tonen | Eerste 💶 1 van 1 🔟 Laatste |
| Rekening-ID:    | 1                | Status:              | Actief -                   |
| Soort:          | Betaalrekening - |                      |                            |
| Bankdetails     |                  |                      |                            |
| Landcode:       | BEL 🔍 België     |                      |                            |
| *IBAN:          | BEXX123123456789 |                      |                            |
| *BIC:           | OBKBBE99         |                      |                            |
| Rekeningnummer: | 1231234567       | Controlecijfer: 89   |                            |
| Naam rekening:  | Ххх, Үуу         |                      |                            |
| *Valutacode:    | EUR 🔍 Euro       |                      |                            |

Constant A Constant A Consta

| Stap | Handeling                                                                                                    |  |  |
|------|----------------------------------------------------------------------------------------------------|--|--|
| 1    | Klik op 🛨.                                                                                                    |  |  |
| 2    | Het volgende bericht verschijnt:                                                                                     |  |  |
|      | Opgelet, de toegevoegde bankrekening wordt de actieve. (20200,77)<br>De andere bankrekeningen worden inactief gezet. |  |  |
| 3    | Klik op <u>ok</u> .                                                                                                  |  |  |

Vervolg op volgende pagina

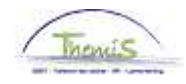

# Wijziging bankrekeningnummer opvoeren, Vervolg

Bankrekeningen beheren

## Opvoeren

(vervolg)

|                  | Pers           | ioon-ID:                |                                                                                                    |                                                                                                    |
|------------------|----------------|-------------------------|----------------------------------------------------------------------------------------------------|----------------------------------------------------------------------------------------------------|
|                  | Zoeke          | en   <u>Alles tonen</u> | Eerste 🚺 2                                                                                                    | van 2 🚺 Laatste                                                                                                    |
|                  |                | Status:                 | Actief -                                                                                                    | + -                                                                                                    |
| Betaalrekening 🗸 |                |                         |                                                                                                    |                                                                                                    |
|                  |                |                         |                                                                                                    |                                                                                                    |
| BEL 🔍 België     |                |                         |                                                                                                    |                                                                                                    |
|                  |                |                         |                                                                                                    |                                                                                                    |
|                  |                |                         |                                                                                                    |                                                                                                    |
|                  | Controleci     | jfer:                   |                                                                                                    |                                                                                                    |
|                  |                |                         |                                                                                                    |                                                                                                    |
| EUR 🔍 Euro       |                |                         |                                                                                                    |                                                                                                    |
|                  |                |                         |                                                                                                    |                                                                                                    |
|                  |                |                         |                                                                                                    |                                                                                                    |
|                  |                |                         |                                                                                                    |                                                                                                    |
|                  |                |                         |                                                                                                    |                                                                                                    |
|                  | Betaalrekening | Pers                    | Persoon-ID:<br><u>Zoeken   Alles tonen</u><br>Betaalrekening<br>BEL & België<br>Controlecijfer:<br>EUR & Euro | Persoon-ID:   Zoeken   Alles tonen Eerste I 2   Status: Actief     Betaalrekening     BEL<   België     Controlecijfer:     EUR   Euro |

Dpslaan ATerug naar Zoeken EMelden

| Stap | Handeling                                                                                                    |
|------|----------------------------------------------------------------------------------------------------|
| 1    | De 'landcode' is standaard België. Indien nodig, kan je het land dat overeenstemt met het op te voeren rekeningnummer                                                               |
|      | selecteren via 🦳 Het veld 'Valutacode' wordt automatisch aangepast naargelang het land.                                                                                             |
| 2    | Vul het veld 'IBAN' in (International Bank Account Number). Het Belgisch formaat is als volgt samengesteld:                                                                         |
|      | <ul> <li>De eerste 2 tekens stemmen overeen met de landcode<br/>(BE voor België).</li> </ul>                                                                                        |
|      | <ul> <li>De 2 volgende tekens stemmen overeen met het<br/>controlecijfer (2 cijfers).</li> </ul>                                                                                    |
|      | <ul> <li>De 12 volgende tekens stemmen overeen met het<br/>gewoonlijke rekeningnummer.</li> <li>Klik op 'Enter'.</li> </ul>                                                         |
| 3    | Het veld 'BIC' (Bank Identification Code) wordt automatisch<br>ingevuld voor de Belgische bankrekeningen; het dient manueel<br>opgevoerd te worden voor de buitenlandse rekeningen. |
| 4    | Vul het veld 'Naam rekening' in: het betreft de naam en de voornaam van de rekeninghouder.                                                                                          |
| 5    | Klik op 📕 Opslaan                                                                                                    |

#### Valideren

Zie werkinstructie 801 « Valideren – Goedkeuren ».